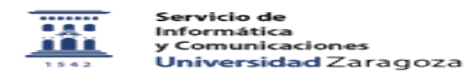

## Exportar contactos de Eudora

27/07/2024 - 02:48:29

|                                                                                                    |                    |                       | Imprimir el artículo FAQ    |
|----------------------------------------------------------------------------------------------------|--------------------|-----------------------|-----------------------------|
| Categoría:                                                                                                    | Correo electrónico | Última Actualización: | Lun, 17 Jun 2013 - 23:14:57 |
| Estado:                                                                                                    | public (all)       |                       |                             |
| Palabras Clave                                                                                                    |                    |                       |                             |
| exportar, contactos, eudora                                                                                                    |                    |                       |                             |
|                                                                                                    |                    |                       |                             |
| Solucion (público)                                                                                                    |                    |                       |                             |
| Exportar los contactos de Eudora para importarlos a otro cliente de correo                                                                                                    |                    |                       |                             |
| Hacemos clic en el icono que representa la Libreta de direccines / Address<br>book                                                                                                    |                    |                       |                             |
| En el menú Archivo / File seleccionamos el comando Save as / Guardar como                                                                                                    |                    |                       |                             |
| En el cuadro de diálogo que aparece:<br>- seleccionamos la carpeta de nuestro disco duro en la que se guardará el<br>archivo de exportación con los contactos.<br>- seleccionamos el tipo de archivo CSV (.csv) valores separados por comas y<br>le asignamos un nombre al archivo (contactos en el ejemplo).<br>- clic en el botón Guardar para que se exporten los contactos a un archivo<br>csv. |                    |                       |                             |
| Ya tenemos el archivo que posteriormente podremos importar desde otro cliente de correo y que contiene nuestros contactos de Eudora.                                                                                                    |                    |                       |                             |